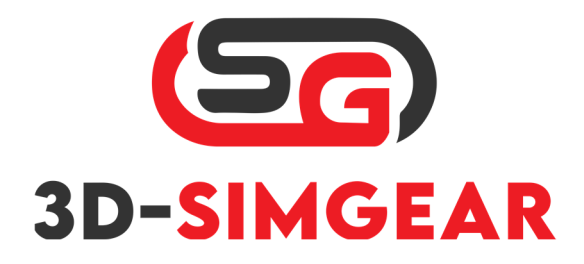

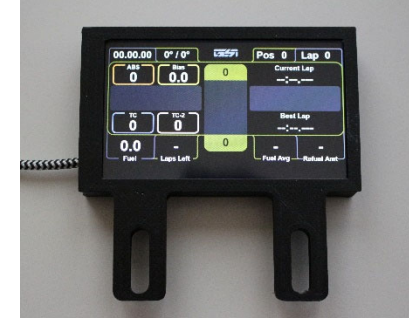

# 3D-SimGear 4" und 5" Dashboard

## Inhalt

| Schnellstartanleitung - SimDash von 3D-Simgear (4" und 5")    | 2 |
|---------------------------------------------------------------|---|
| FAQ                                                           | 3 |
| SimDash für Thrustmaster von 3D-Simgear Installationshandbuch | 4 |

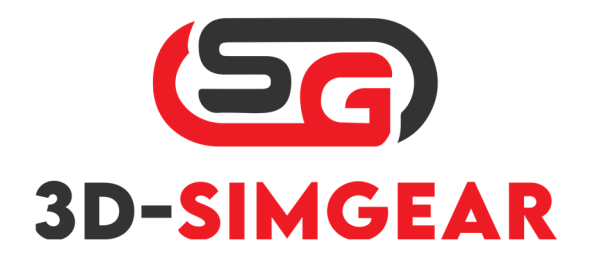

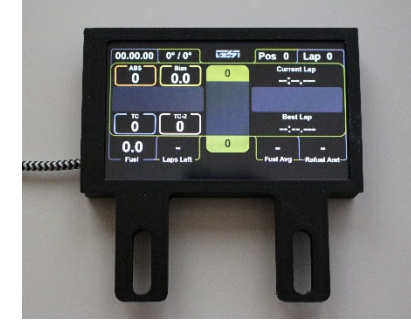

# Schnellstartanleitung - SimDash von 3D-Simgear (4" und 5")

- 1. Gehen Sie zu: <u>https://3d-simgear.de/downloads/VOCOREScreenSetup.exe</u> und laden Sie den Treiber für das VOCORE Display herunter
- 2. Installieren Sie das Treiberpaket
- 3. Downloaden und installieren Sie die neueste SimHub Version: <u>Download -SimHub, DIY Sim</u> <u>Racing DashundHardware (simhubdash.com)</u>
- 4. Starten Sie Simhub, verbinden Sie Ihr SimDash von 3D-Simgear, gehen Sie zu: *Dash Studio -> VOCORE* und stellen Sie sicher, dass VOCORE wie gezeigt aktiviert ist:

| SIMH        | IUB - ASSETTO CORSA  | A COMPETIZIONE - GAME DISCONNECTED                                       |                  |
|-------------|----------------------|--------------------------------------------------------------------------|------------------|
| ≡           |                      | 🙉 Dash Studio                                                            |                  |
| A           | Games                | Dashboards Overlays Settings VOCORE USBD480                              |                  |
| <b>=</b>    | Car settings         | VOCORE                                                                   |                  |
| ⊵           | Statistics           | Flip display     St                                                      | nowing idle dash |
| @           | Dash Studio          | Enable touchscreen     Simplified touch mode (left/right page change)    |                  |
|             | Arduino              | Advanced touch mode (use defined dash inputs)                            |                  |
| (()))       | Shakelt Motors       | Displayed dashboard                                                      |                  |
| (()))       | Shakelt Bass Shakers | test tabe                                                                | •                |
| P           | Nextion display      | ✓ Idle behaviour (when game is not running) ○ Power off ● Idle dashboard |                  |
| . <u></u> . | Controls and events  | e e e free system Info                                                   | •                |
| ≣           | Available properties | Brightness                                                               |                  |
| •••         | Additional plugins   | •                                                                        | 255 + -          |
| -           |                      |                                                                          |                  |

Viel Spaß mit Ihrem neuen SimDash von 3D-Simgear!

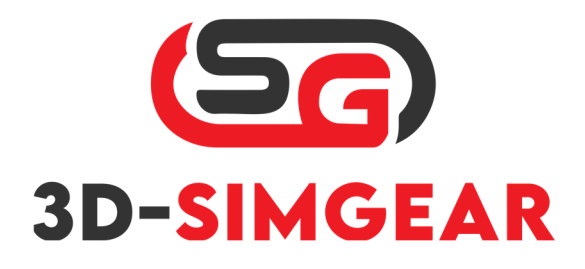

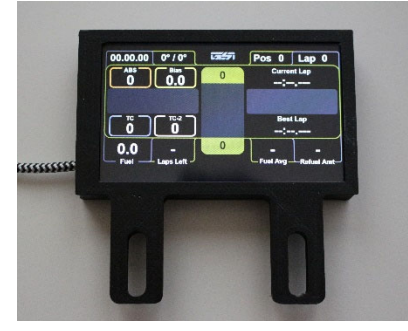

Für Produkt-Support gehen Sie zum 3DSimGear Discord (https://discord.gg/MH45fWPHjk) und klicken Sie auf #open-a-ticket, um Ihr Problem zu notieren.

Sie können auch eine E-Mail senden an: <a href="mailto:support@3dsimgear.de">support@3dsimgear.de</a>

## FAQ

## F: Auf meinem Dashboard wird nichts angezeigt.

A: Installieren Sie den Treiber und versuchen Sie es erneut. (https://3dsimgear.de/downloads/VOCOREScreenSetup.exe)

## F: Mein neues 5"-Dashboard funktioniert nicht und wird in SimHub nicht gefunden.

A: Bitte stellen Sie sicher, dass Sie die neueste SimHub-Version verwenden.

## F: Gibt es standardmäßige Dashboards?

A: Es gibt mehrere Standard-Dashboards, die mit SimHub geliefert werden, aber Sie können eine Menge von Dashboards von Drittanbietern auf <u>www.racedepartment.com</u> finden.

## F: Wie kann ich neue Dashboards installieren?

A: Um ein neues Dashboard zu installieren, ziehen Sie die Datei einfach in ein laufendes SimHub-Fenster. Das Dashboard wird automatisch entpackt und installiert.

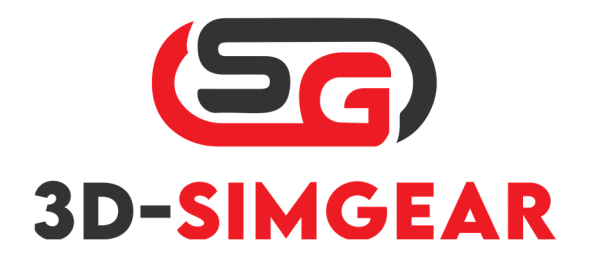

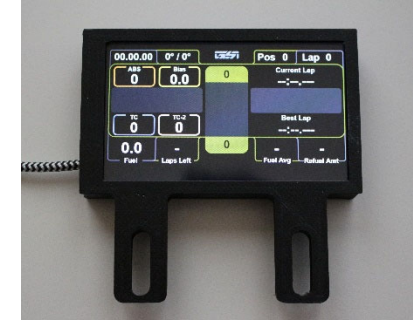

## SimDash für Thrustmaster von 3D-Simgear Installationshandbuch

1. Entfernen Sie die 4 Schrauben, die die Frontplatte halten

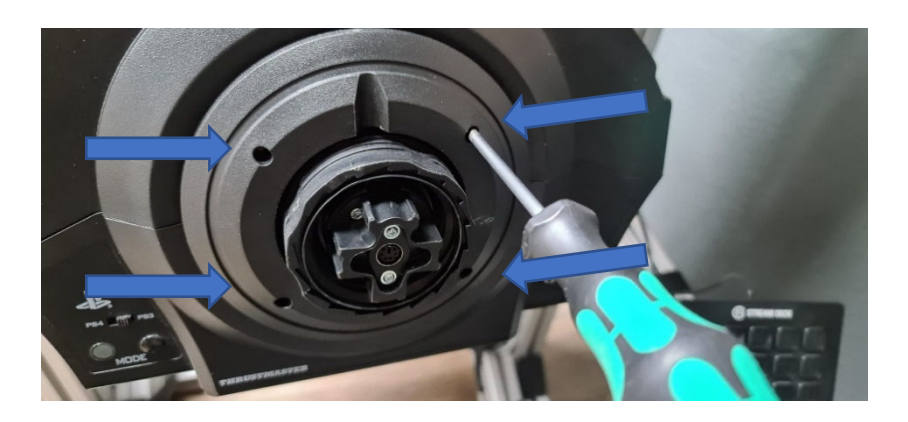

2. Frontplatte entfernen

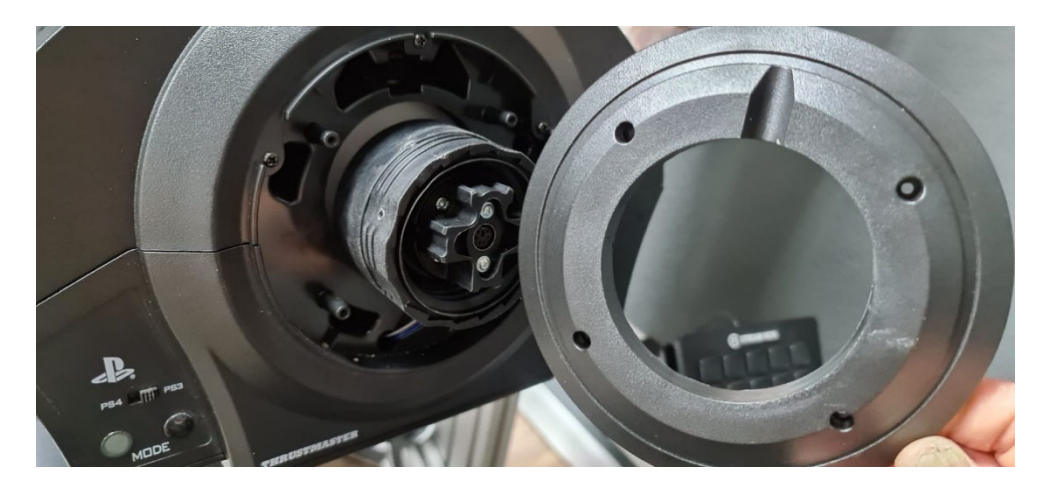

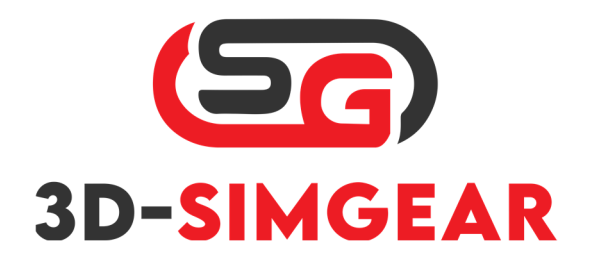

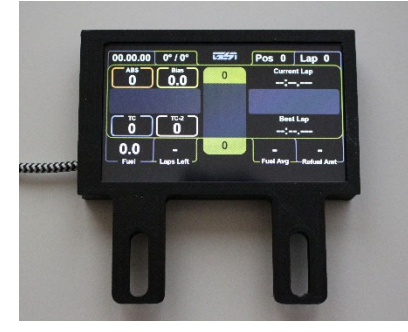

3. Befestigen Sie die Halteplatte für das Armaturenbrett, verwenden Sie die mitgelieferten Unterlegscheiben!

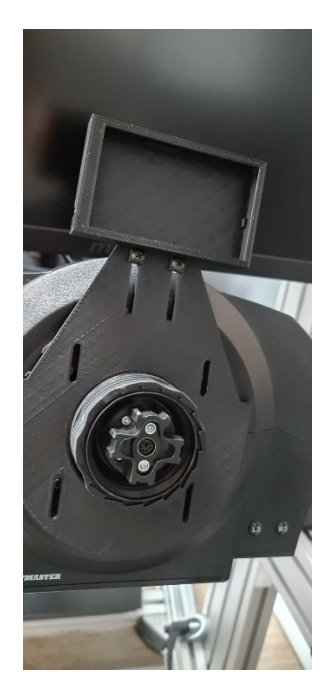

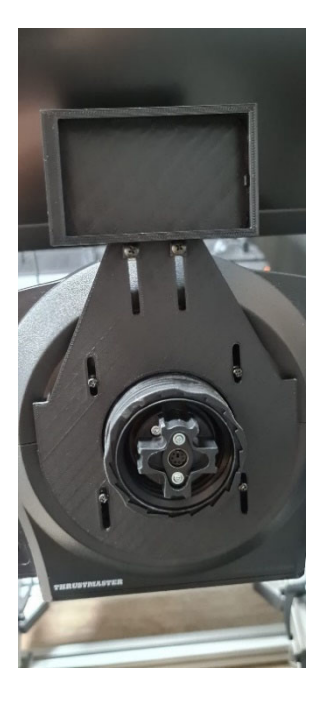

4. Montieren Sie das Rad und genießen Sie Ihr Produkt!

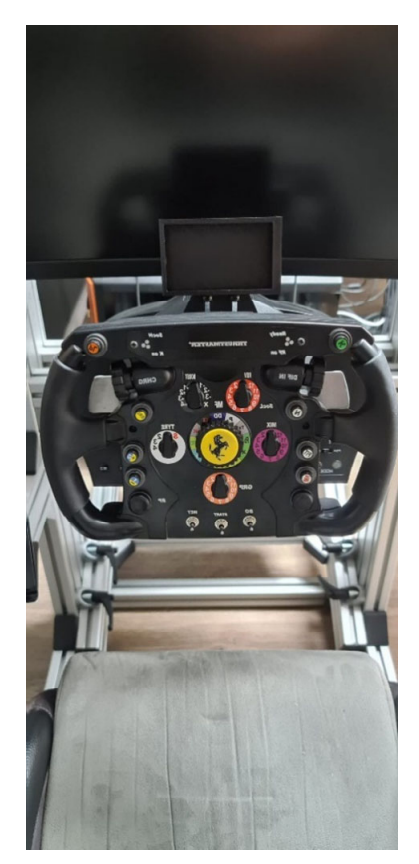

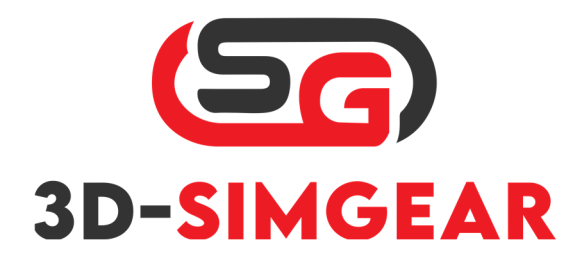

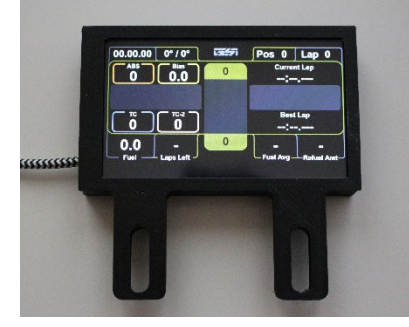

# 3D-SimGear 4" and 5" Dashboard

## Contents

| Quickstart Guide – SimDash by 3D-Simgear (4" and 5")       | 2 |
|------------------------------------------------------------|---|
| FAQ                                                        | 3 |
| SimDash for Thrustmaster by 3D-Simgear installation manual | 4 |

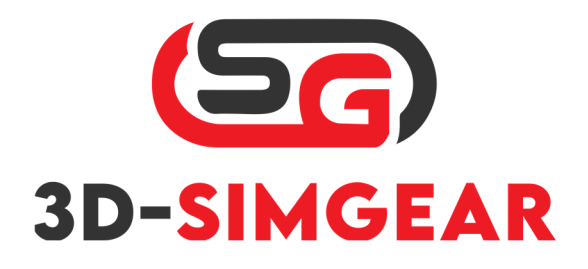

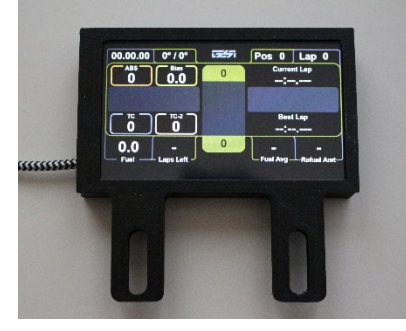

# Quickstart Guide – SimDash by 3D-Simgear (4" and 5")

- 1. Go to: <u>https://3d-simgear.de/downloads/VOCOREScreenSetup.exe</u> and Download the Driver for the VOCORE Display
- 2. Install the driver package
- 3. Download and install latest SimHub Version: <u>Download SimHub, DIY Sim Racing Dash and</u> <u>Hardware (simhubdash.com)</u>
- 4. Start Simhub, Connect your SimDash by 3D-Simgear, go to: *Dash Studio -> VOCORE* and make sure that VOCORE is enabled like shown:

| SIMH        | IUB - ASSETTO CORSA  | COMPETIZIONE - GAME DISCONNECTED                                                                 |   |
|-------------|----------------------|--------------------------------------------------------------------------------------------------|---|
| ≡           |                      | 🙉 Dash Studio                                                                                    |   |
| A           | Games                | Dashboards Overlays Settings VOCORE USBD480                                                      |   |
|             | Car settings         | VOCORE                                                                                           |   |
| ⊵           | Statistics           | Image: Showing idle dast     Showing idle dast       Flip display (180°)     Flip display (180°) |   |
| 2           | Dash Studio          | Enable touchscreen     Simplified touch mode (left/right page change)                            |   |
|             | Arduino              | Advanced touch mode (use defined dash inputs)                                                    |   |
| (()))       | Shakelt Motors       | Displayed dashboard                                                                              |   |
| (()))       | Shakelt Bass Shakers | NI GS-DASH                                                                                       |   |
| M           | Nextion display      | Idle behaviour (when game is not running) Power off  Idle dashboard                              |   |
| . <u></u> . | Controls and events  | e e e f system Info ▼                                                                            |   |
| ≣           | Available properties | Brightness                                                                                       |   |
| •••         | Additional plugins   | <b>8</b> 255 <b>+ -</b>                                                                          | • |
|             |                      |                                                                                                  |   |

Have Fun with your new SimDash by 3D-Simgear!

For product support, go to the 3DSimGear Discord (<u>https://discord.gg/MH45fWPHjk</u>) and click #open-a-ticket to write down your issue.

You can also e-mail to: <a href="mailto:support@3dsimgear.de">support@3dsimgear.de</a>

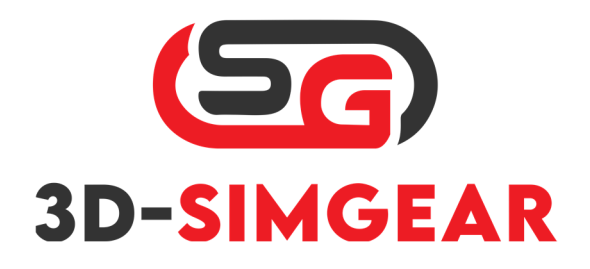

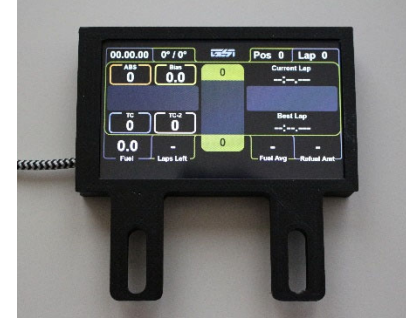

## FAQ

## Q: My Dashboard is not showing anything.

A: Install the Driver and try again. (<u>https://3d-simgear.de/downloads/VOCOREScreenSetup.exe</u>)

## Q: My new 5" Dashboard is not working or getting found in SimHub.

A: Please make sure you are on the latest SimHub Version.

#### Q: Does it come with default dashboards?

A: There are several default dashboards that come with SimHub, however, you can find a lot of third party dashboards on <u>www.racedepartment.com</u>.

#### Q: How do I install new dashboards?

A: To install a new dashboard, simply drag and drop the file into a running SimHub window, it will automatically unpack and install the dashboard.

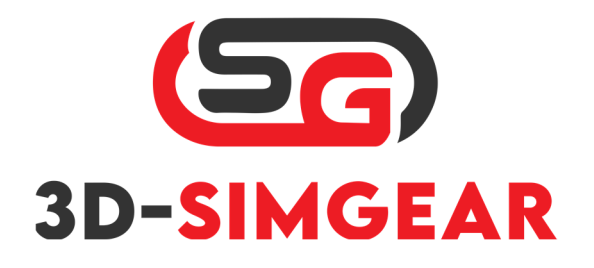

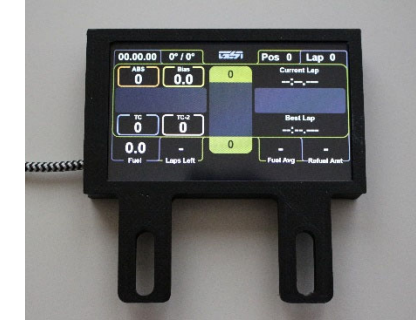

## SimDash for Thrustmaster by 3D-Simgear installation manual

1. Remove the 4 screws that hold the frontplate

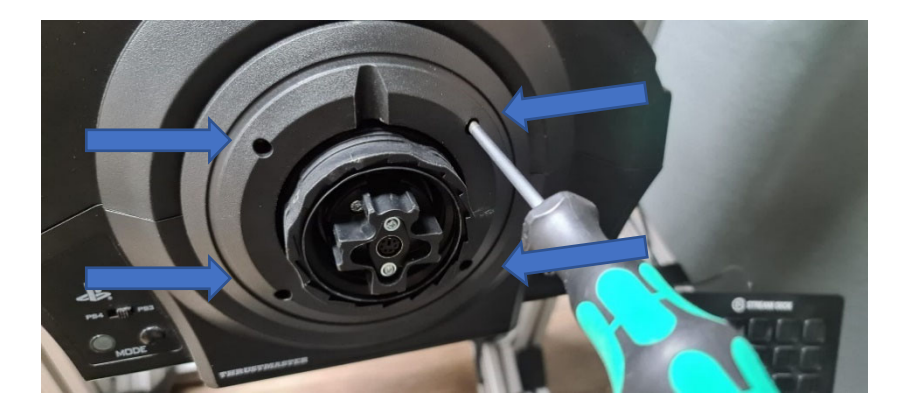

2. Remove Frontplate

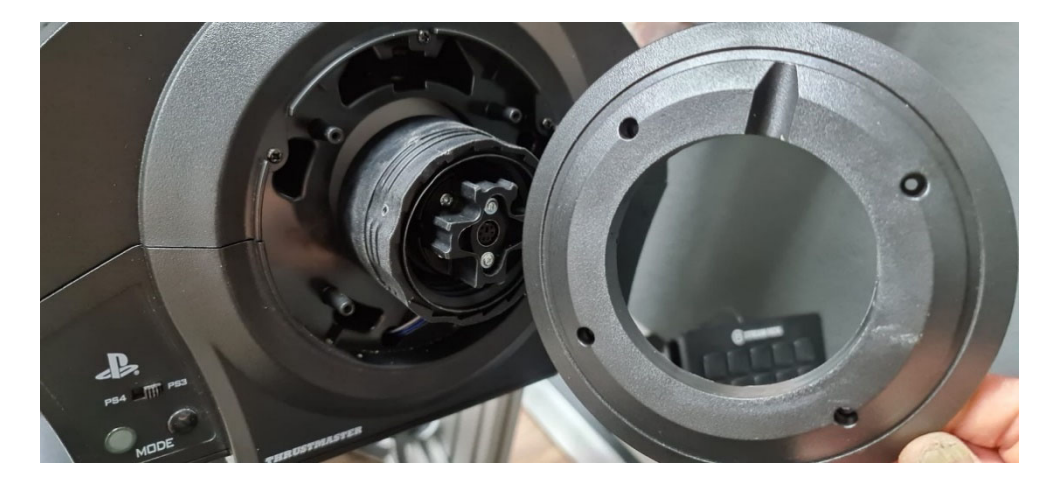

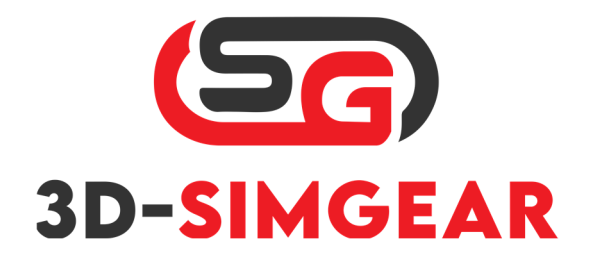

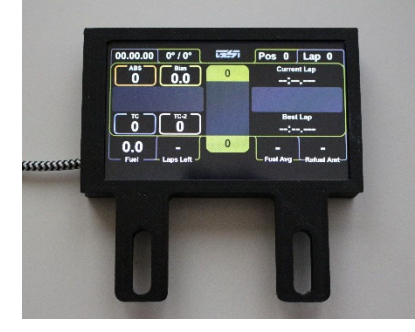

3. Attach the holding plate for the dashboard, use included washers!

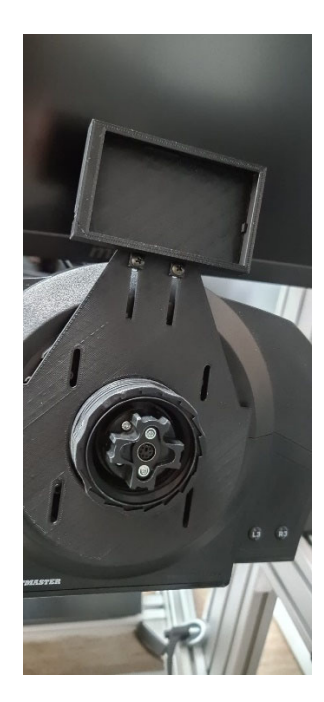

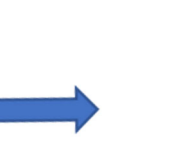

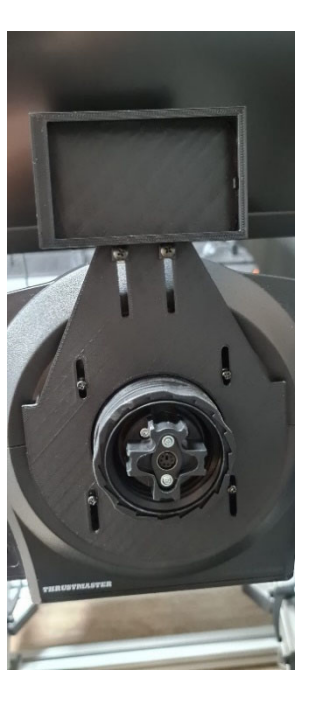

4. Mount the Wheel and enjoy your product!

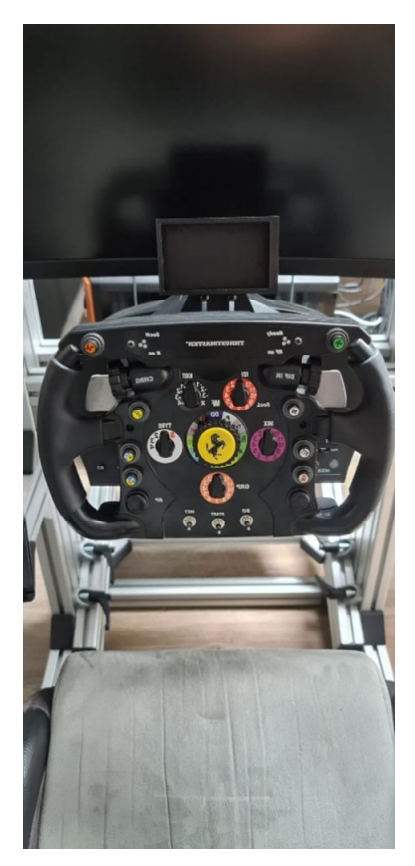